# elipson | W35 Tutoriel de l'application

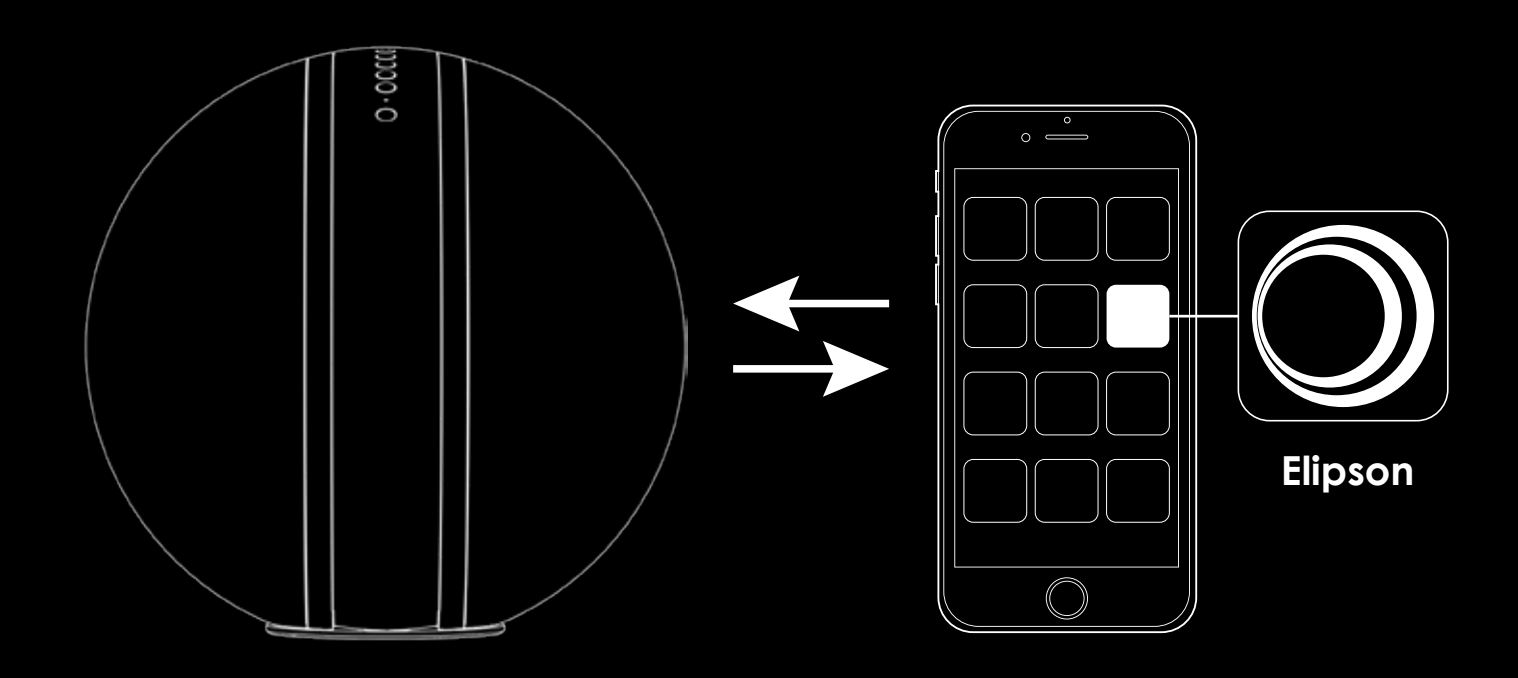

www.elipson.com

l f

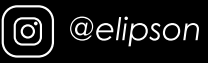

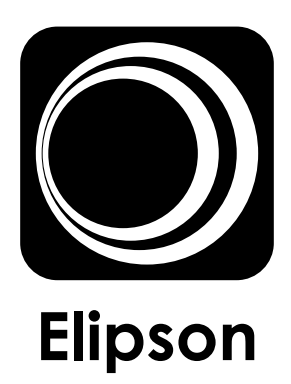

## Pour télécharger Elipson. Rendez-vous sur l'Apple store ou sur Google Play

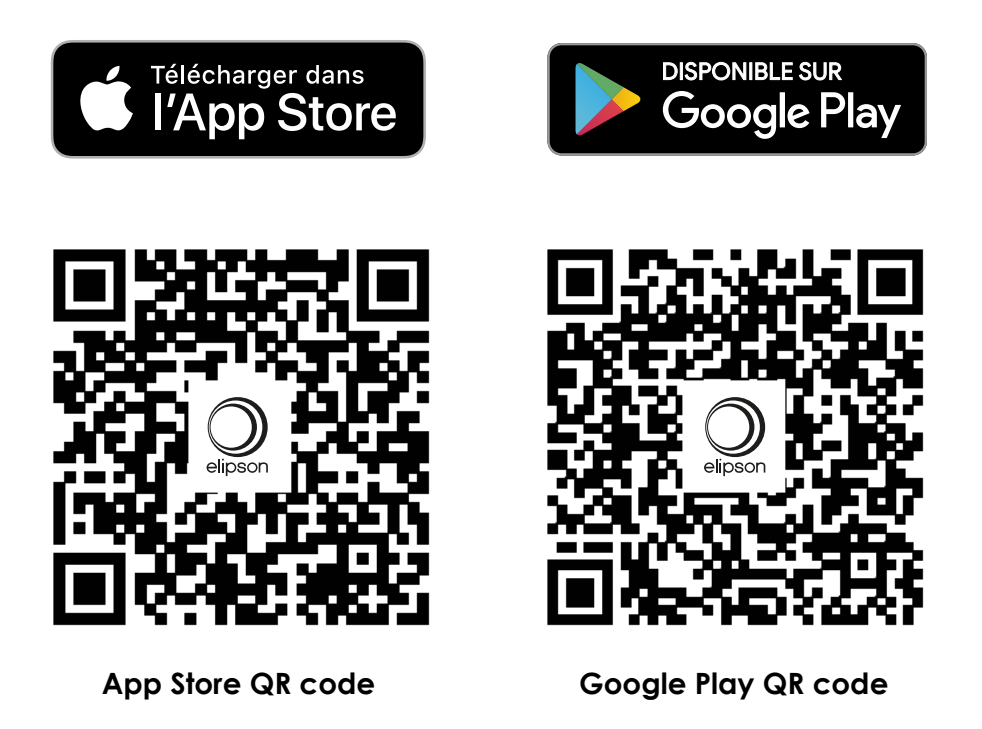

## App tutoriel

1. Allumez la W35 en appuyant sur le bouton de l'alimentation. Assurez-vous que l'enceinte est allumée lorsque la led blanche clignotte.

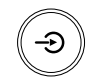

**2.** Attendre quelques secondes le signal sonore de l'enceinte, attendre encore plusieurs secondes le signal qui dit : « entering setup mode, follow the instructions in the app to finish the setup. »

3. Ouvrir l'application et appuyer sur « ajouter un appareil ».

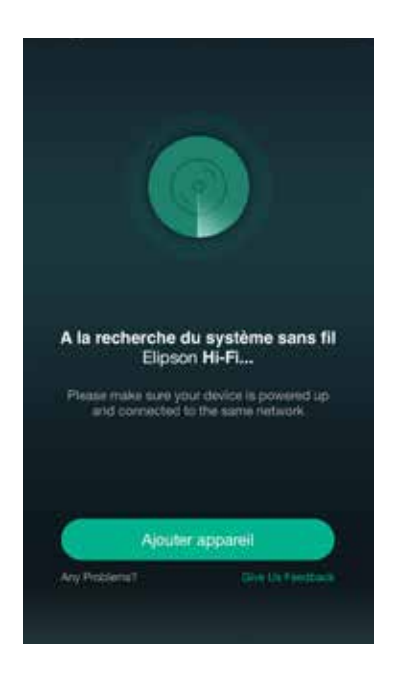

**4.** Ouvrir les paramètres du Wi-Fi dans les réglages de votre smartphone. Connectez-vous au réseau de l'enceinte Elipson-W35\_XXX.

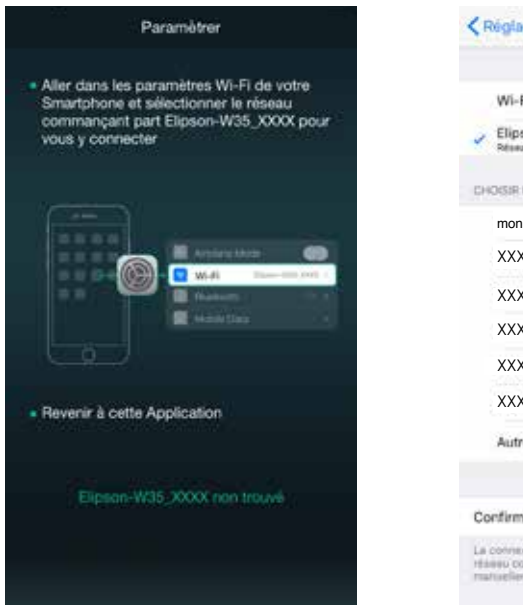

| Wi-Fi                                     |                        |   |                |
|-------------------------------------------|------------------------|---|----------------|
| <ul> <li>Elipson<br/>Réseau no</li> </ul> | W35_F89C<br>staticulat |   | <del>?</del> ( |
| CHOISIR UN R                              | REBEAU (               |   |                |
| mon Wi-                                   | -Fi                    |   | -              |
| XXX                                       |                        | ۵ | ₹ (            |
| xxx                                       |                        |   | ₹ (            |
| XXX                                       |                        |   | * (            |
| XXX                                       |                        |   | * (            |
| XXX                                       |                        |   | * (            |
| Autre                                     |                        |   |                |
|                                           |                        |   |                |
| Confirmer I                               | 'accès                 |   | 0              |

**5.** Attendre le signal sonore de l'enceinte qui dit « You are now connected to your speaker, follow the instructions in the app to finish the setup. ».

6. Retournez dans l'application et sélectionnez votre réseau Wi-Fi, entrez votre mot de passe si nécessaire pour y connecter l'enceinte W35. Puis « continuer ».

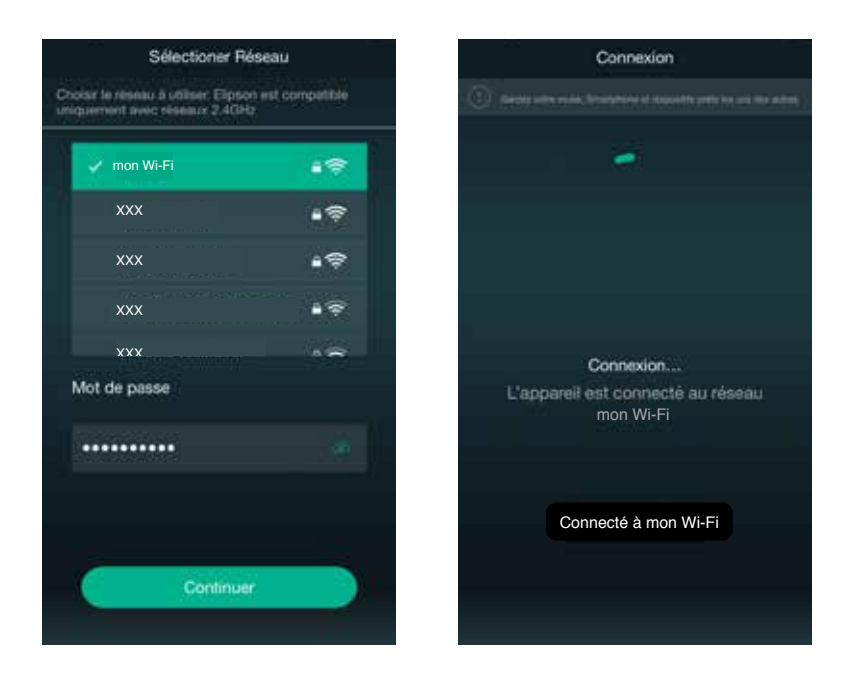

7. Assurez-vous que votre smartphone soit bien connecté à votre réseau Wi-Fi. Appuyez sur « suivant ».

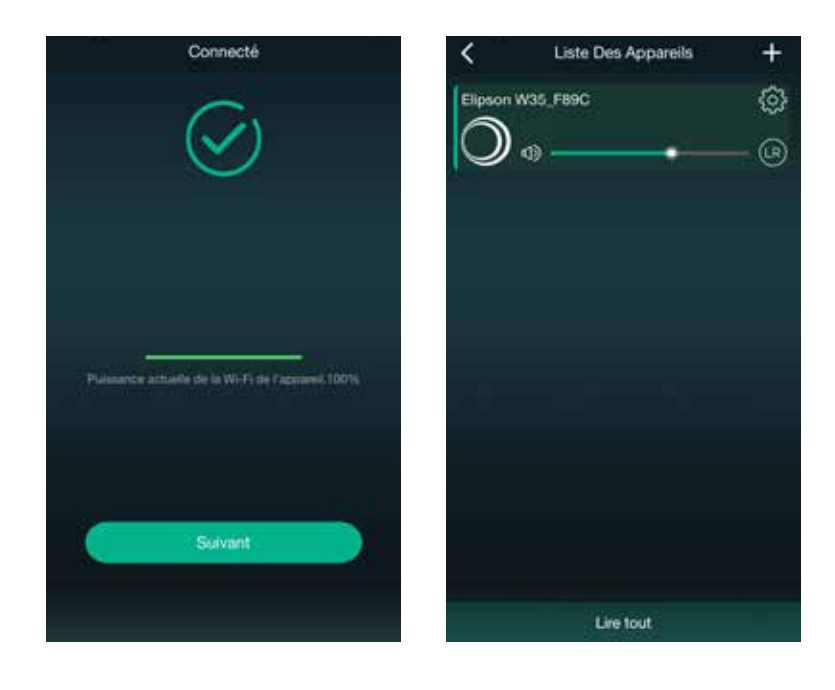

8. Vous pouvez personnaliser le nom de votre enceinte (par exemple en lui attribuant un lieu)

| Nom De L'appareil | Ņ |
|-------------------|---|
| Personnalisation  |   |
| Elipson W35_F89C  |   |
| Chambre           |   |
| Salon             |   |
| Bibliothèque      |   |
| Cuisine           |   |
| Salle de bain     |   |
| Bureau            |   |
| Tanière           |   |
| Salle à manger    |   |
| Laboratoire       |   |
| Cagibi            |   |

**9.** Si vous possédez un appareil Amazon Alexa, vous pouvez ajouter votre enceinte W35 en tant que périphérie compatible en vous connectant à votre compte Amazon. Sinon, appuyez sur la touche « ignorer » puis « Non, merci ».

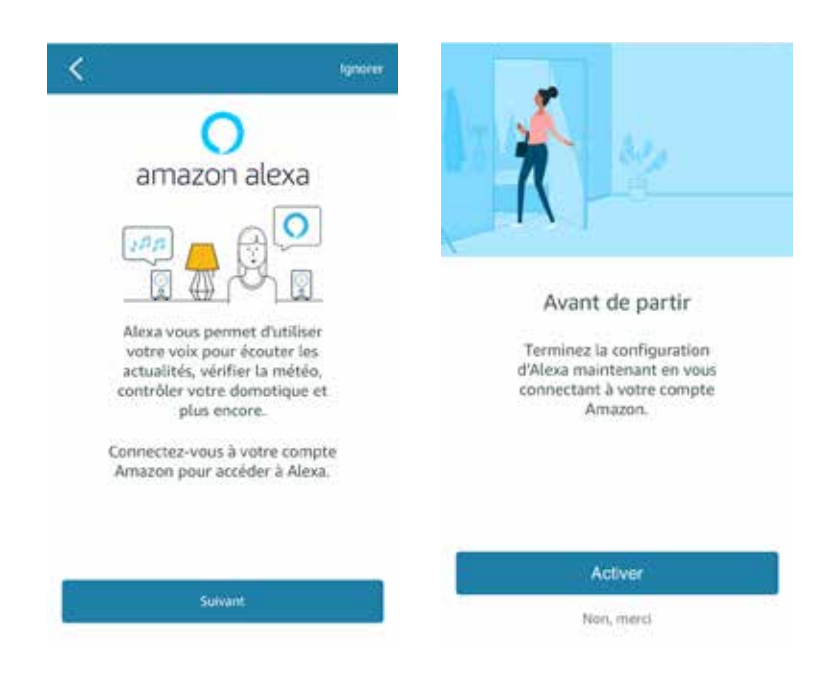

**10.** Vous pouvez maintenant jouer votre musique.

#### **Option : ajouter une enceinte**

1. Allumez la W35 en appuyant sur le bouton de l'alimentation. Assurez-vous que l'enceinte est allumée lorsque la led blanche clignotte.

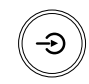

**2.** Attendre quelques secondes le signal sonore de l'enceinte, attendre encore plusieurs secondes le signal qui dit : « entering setup mode, follow the instructions in the app to finish the setup. »

3. Ouvrir l'application et appuyer sur l'icône « + » dans le coin supérieur droit.

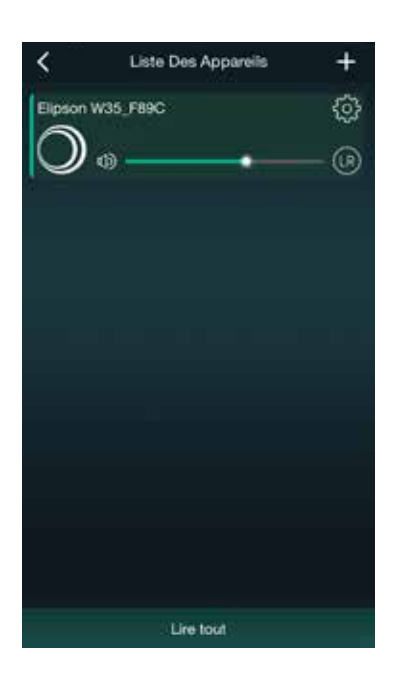

**4.** Ouvrir les paramètres du Wi-Fi dans les réglages de votre smartphone. Connectez-vous au réseau de l'enceinte Elipson-W35\_XXX .

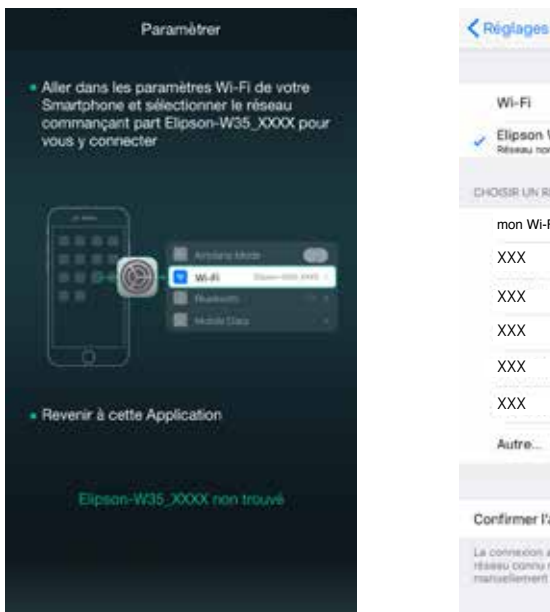

| Wi-Fi                                                             |              |
|-------------------------------------------------------------------|--------------|
| <ul> <li>Elipson W35_F89C</li> <li>Réseau non alcuriel</li> </ul> | ₹ (          |
| CHOISIR UN RÉBEAU 5                                               |              |
| mon Wi-Fi                                                         | 8 😤 🤇        |
| XXX                                                               |              |
| XXX                                                               | ê ♥ (        |
| XXX                                                               | <b>a</b> ⇒ ( |
| XXX                                                               | • ÷ (        |
| ххх                                                               | 4 ÷ (        |
| Autre                                                             |              |
| Confirmer l'accès                                                 | O            |

**5.** Attendre le signal sonore de l'enceinte qui dit « You are now connected to your speaker, follow the instructions in the app to finish the setup. ».

6. Retournez dans l'application et sélectionnez votre réseau Wi-Fi pour y connecter l'enceinte W35.

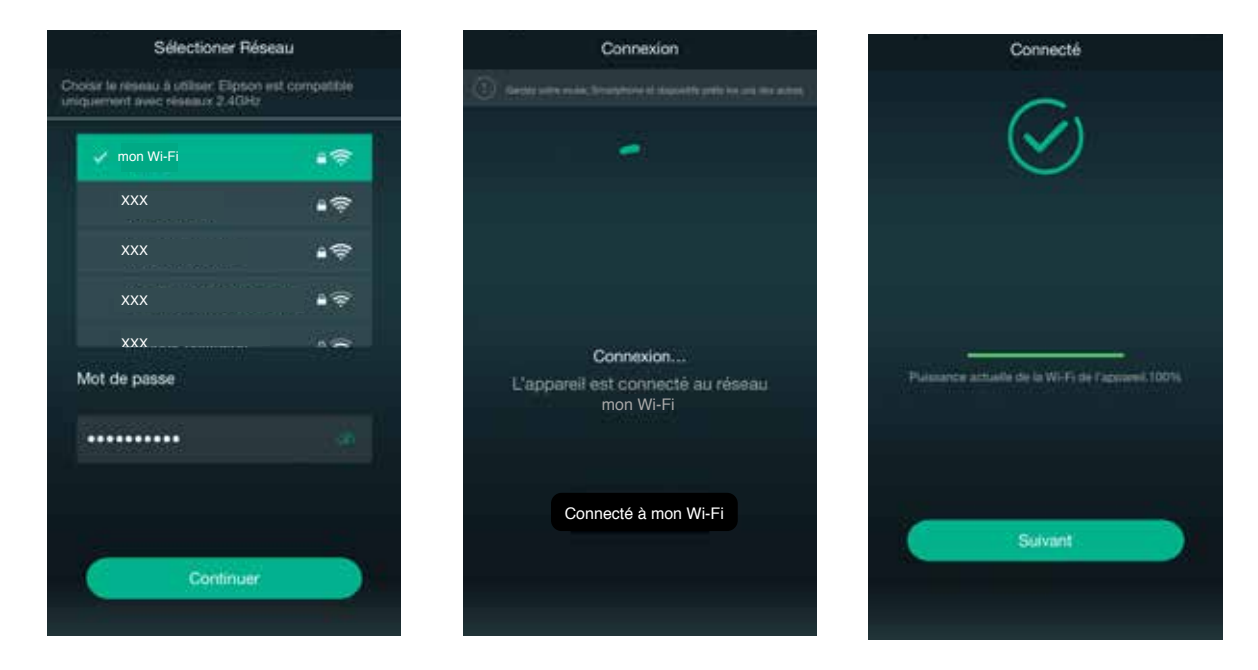

7. Appuyez et maintenez l'icône d'une enceinte et glissez la sur une autre enceinte pour les grouper. Lorsque vous entendez « playback and sync », vos enceintes sont maintenant groupées. (Vous pouvez grouper jusqu'à 10 enceintes en fonction de la qualité de votre réseau Wi-Fi.

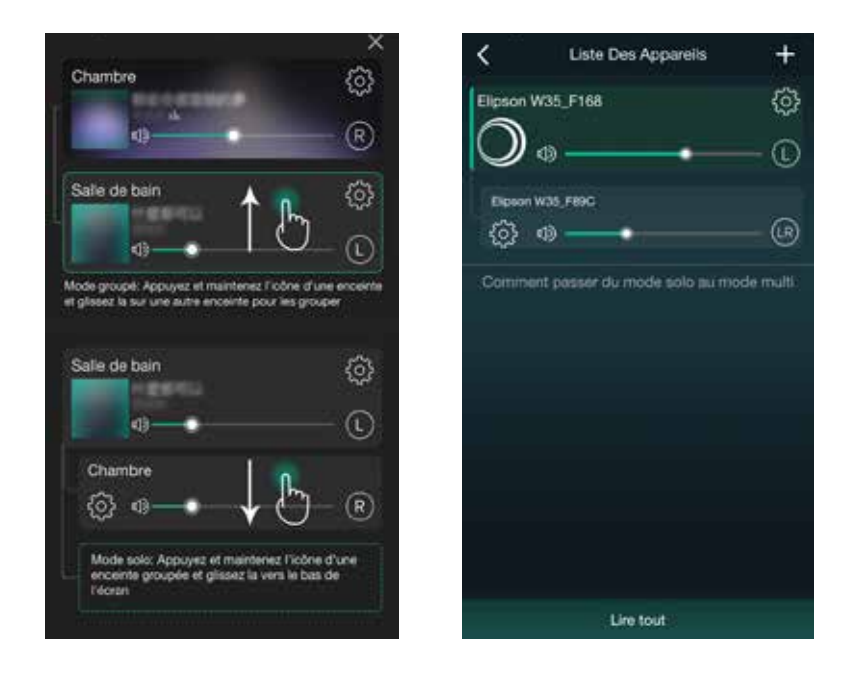

Pour dégrouper une enceinte il suffit d'effectuer la manipulation inverse.

## Navigation dans l'application

#### 1. Menu source

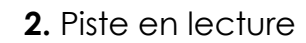

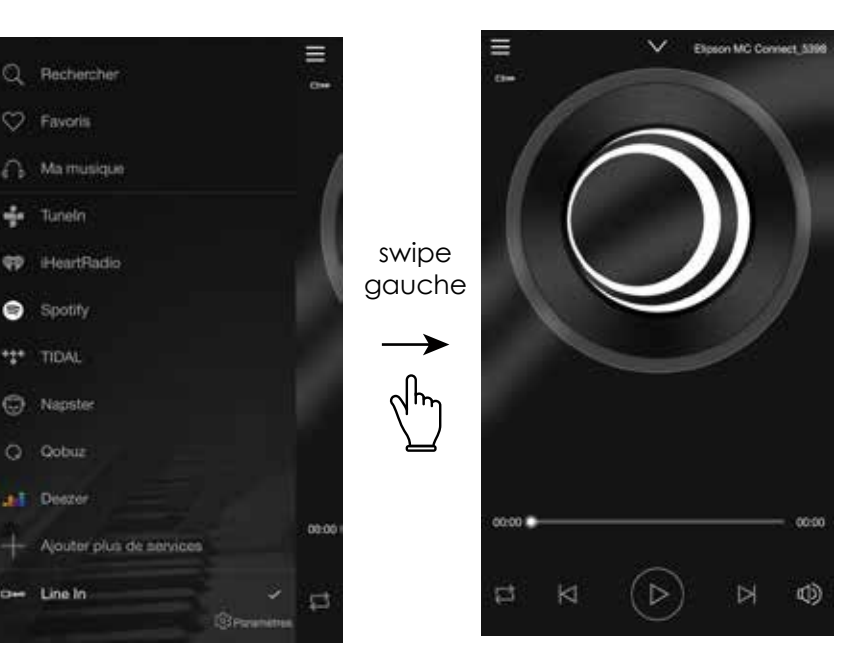

#### 3. Liste des enceintes

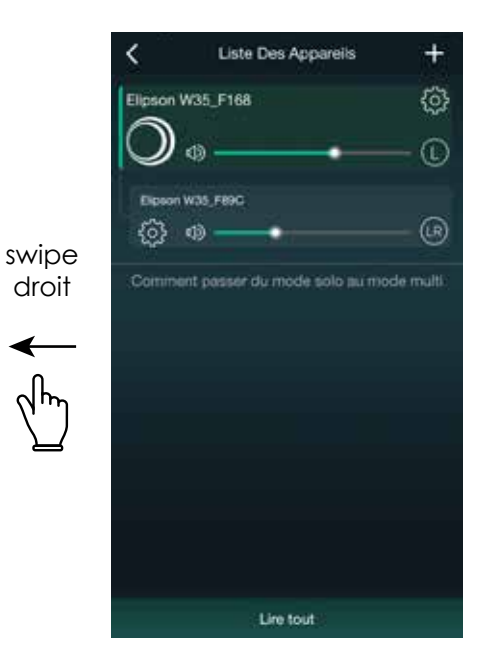

Détails du menu source :

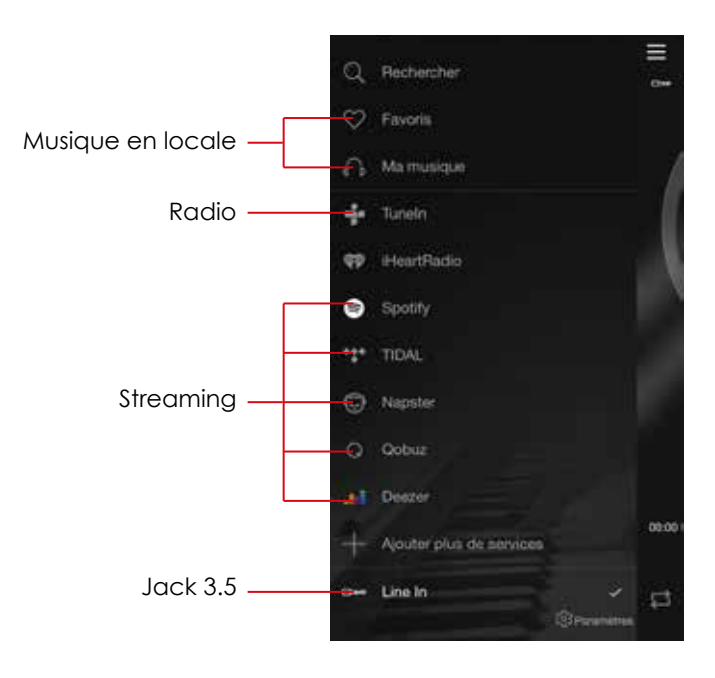

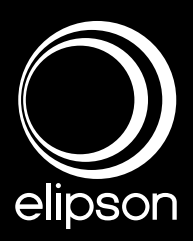

www.elipson.com

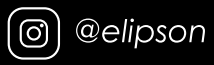

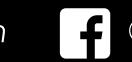

@ElipsonOfficial